## 成績查詢操作說明 (學生端)

步驟一 登入**校務行政系統** 網址: <u>https://cygsh-cy.k12ea.gov.tw/SCH\_UI/</u>

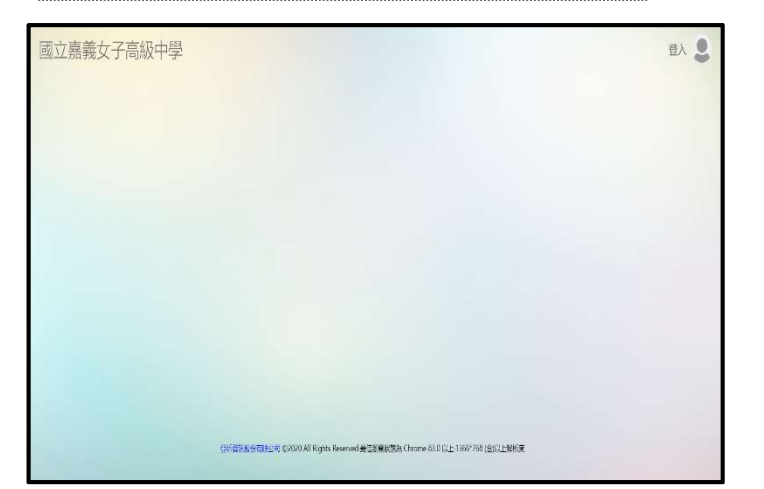

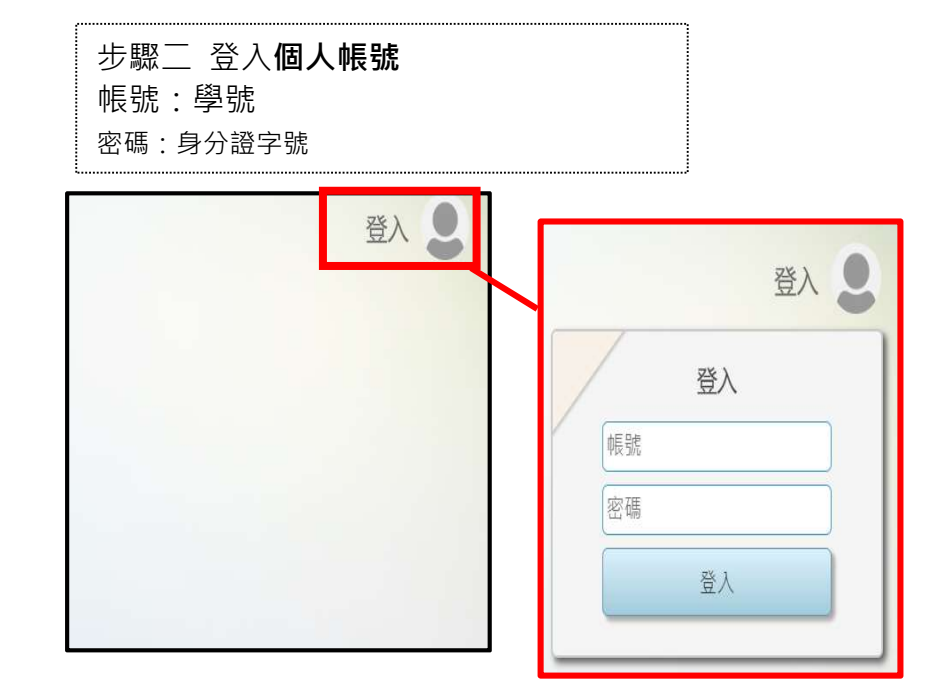

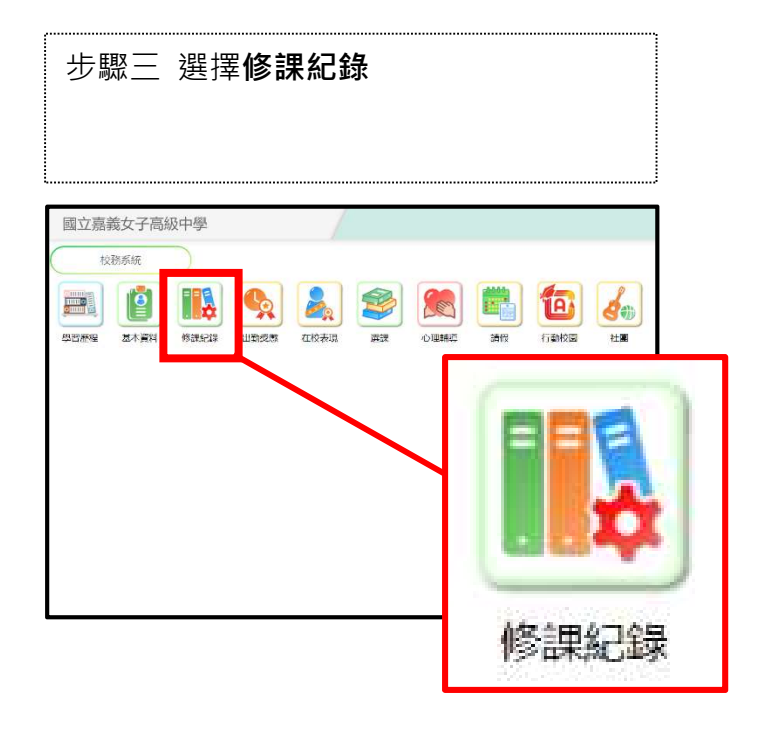

| 步驟四 選擇 <b>成績查詢</b>                            |      |
|-----------------------------------------------|------|
| 國立嘉義女子高級中學<br>修課紀録<br>●<br>個人課表<br>の績査詢<br>日期 | 成績査詢 |

| 步驟王                                   | ⊑ 針對≒                                   | 考試別                              | 及 <b>學年</b>   | <b>期</b> 查詢    |         |    |
|---------------------------------------|-----------------------------------------|----------------------------------|---------------|----------------|---------|----|
|                                       |                                         |                                  |               |                |         |    |
|                                       |                                         |                                  |               |                |         | .) |
| 國立嘉                                   | 義女子高級                                   | 及中學                              |               |                |         | /  |
| 成績查詢                                  | ]                                       |                                  |               |                |         |    |
| *考試別 <mark>(必</mark>                  | 填)                                      | *學年期(必填                          | )             |                |         |    |
| 學期 、                                  |                                         | 三上~                              |               |                |         |    |
| <u>期中考二</u><br>英聽/英作1<br>英聽/英作2<br>平時 | 應得學分)<br><sup>認定必修</sup> 校訂<br>12/12 0/ | <mark>必修 選修</mark><br>10 18 / 18 | 小計<br>30 / 30 | 導師評語<br>敏而好学、新 | 極進取     |    |
| 期末考<br>學期<br><sup>最</sup> 年           | 11/111 4/<br>원묘                         | 4 35/35                          | 150 / 150     | 8 利日屬州         | 期山老—    |    |
| L++                                   | 1-1-1                                   | 547                              | の度            | > 1+T CI/90 II | *0 T '5 |    |

| 成績貸詢 |  |
|------|--|
|      |  |

| 國語文V  | 4 | 部 | 本國語文 |  |
|-------|---|---|------|--|
| 數學甲I  | 4 | 選 | 數學   |  |
| 英語文V  | 2 | 部 | 外國語文 |  |
| 藝術生活V | 2 | 部 | 藝術   |  |
|       |   |   |      |  |

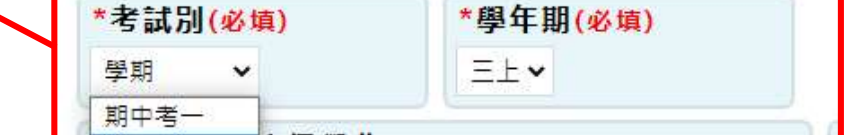